1. Go to <u>www.npfda.org</u> and click "login":

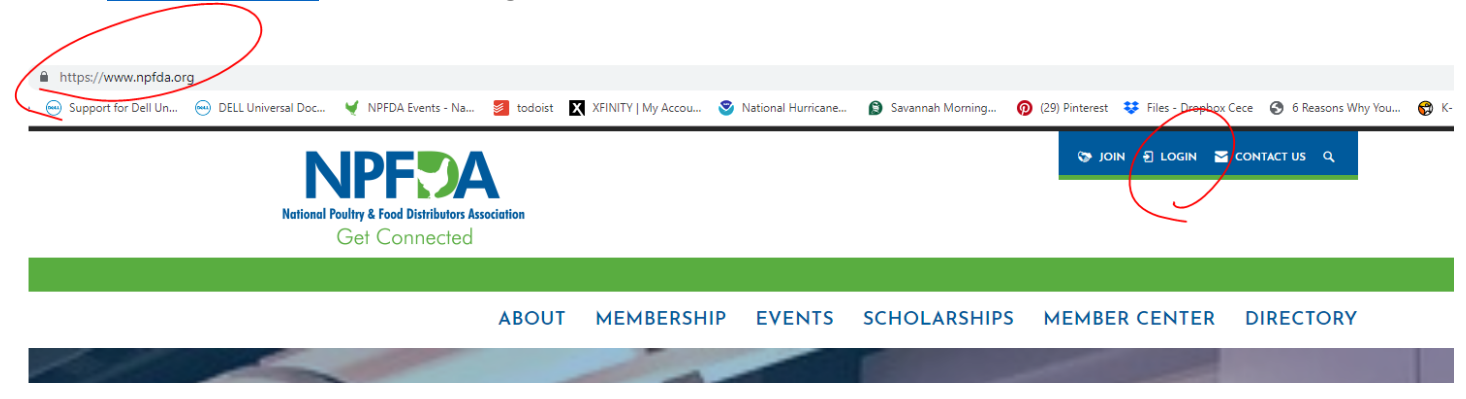

2. Click "create an account":

| f you have not alread<br>Account below prior t | ly done so, you must Cr<br>to logging in. | eate An                |
|------------------------------------------------|-------------------------------------------|------------------------|
|                                                | -                                         |                        |
| Email                                          |                                           | f Login with Facebook  |
|                                                |                                           |                        |
| Password                                       |                                           | G Login with Google    |
| Remember me?                                   | Forgot Password?                          |                        |
|                                                |                                           | pon't have an account? |

3. Current NPFDA members click "create an account":

| Is Your Company a Member?                                                                                                    | Applying for Membership?                                                                                                    |
|----------------------------------------------------------------------------------------------------|----------------------------------------------------------------------------------------------------|
| you are an employee of an NPFDA member company, we invite you to<br>et up an online account to:<br>✓ Access the Member Directory<br>✓ Register for Events<br>✓ Register for Classes<br>✓ Receive Legislative Updates<br>✓ View & Jay Invoices | The members of NPFDA invite and encourage you to join! By working<br>together, we can achieve our mission to maintain and enhance our<br>industry as a whole.<br>All membership applications for the NPFDA must be approved by the<br>Board of Directors. All memberships are company based and individuals<br>cannot join NPFDA. |
| CREATE AN ACCOUNT                                                                                                    | VIEW MEMBERSHIP INFORMATION                                                                                                    |

4. Complete the form, being sure to click "I agree to terms and conditions":

| ect with Facebook  or  Email sam@poultry.com  Password  Confirm Password | I agree to the Terms & Conditions |                              |  |  |  |
|--------------------------------------------------------------------------|-----------------------------------|------------------------------|--|--|--|
| email sam@poultry.com Password                                           | nnect with Facebook               | <b>G</b> Connect with Google |  |  |  |
| Email sam@poultry.com Password                                           |                                   | or                           |  |  |  |
| sam@poultry.com Password                                                 | Email                             |                              |  |  |  |
| Password                                                                 | sam@poultry.com                   |                              |  |  |  |
| Confirm Password                                                         | Password                          |                              |  |  |  |
| Confirm Password                                                         |                                   |                              |  |  |  |
| Commin Password                                                          |                                   |                              |  |  |  |

5. Fill out the First/Last Name and the Parent Company. Any information that you want to have appear in the online directory must be entered here.

| FIRST NAME * PAPENT COMPANY * This is the company you're employed with Begin typing the name of Parent Company |                | LAST NAME *                              |
|----------------------------------------------------------------------------------------------------|----------------|------------------------------------------|
| Profile Information                                                                                            |                |                                          |
| JOB TITLE                                                                                                    |                | HEADSHOT/PHOTO<br>300x300<br>UPLOAD FILE |
| INSTAGRAM HANDLE                                                                                               |                |                                          |
|                                                                                                    |                |                                          |
| EMAIL *                                                                                                    |                |                                          |
| PHONE *                                                                                                    |                |                                          |
| FININE                                                                                                    | International? |                                          |
| MOBILE                                                                                                    | International? |                                          |
|                                                                                                    |                |                                          |
| WEBSITE                                                                                                    |                |                                          |
| http://                                                                                                    |                |                                          |
|                                                                                                    |                | COMPLETE REGISTRATION                    |

6. Selecting "verify" will send a six-digit verification code to the email address provided.

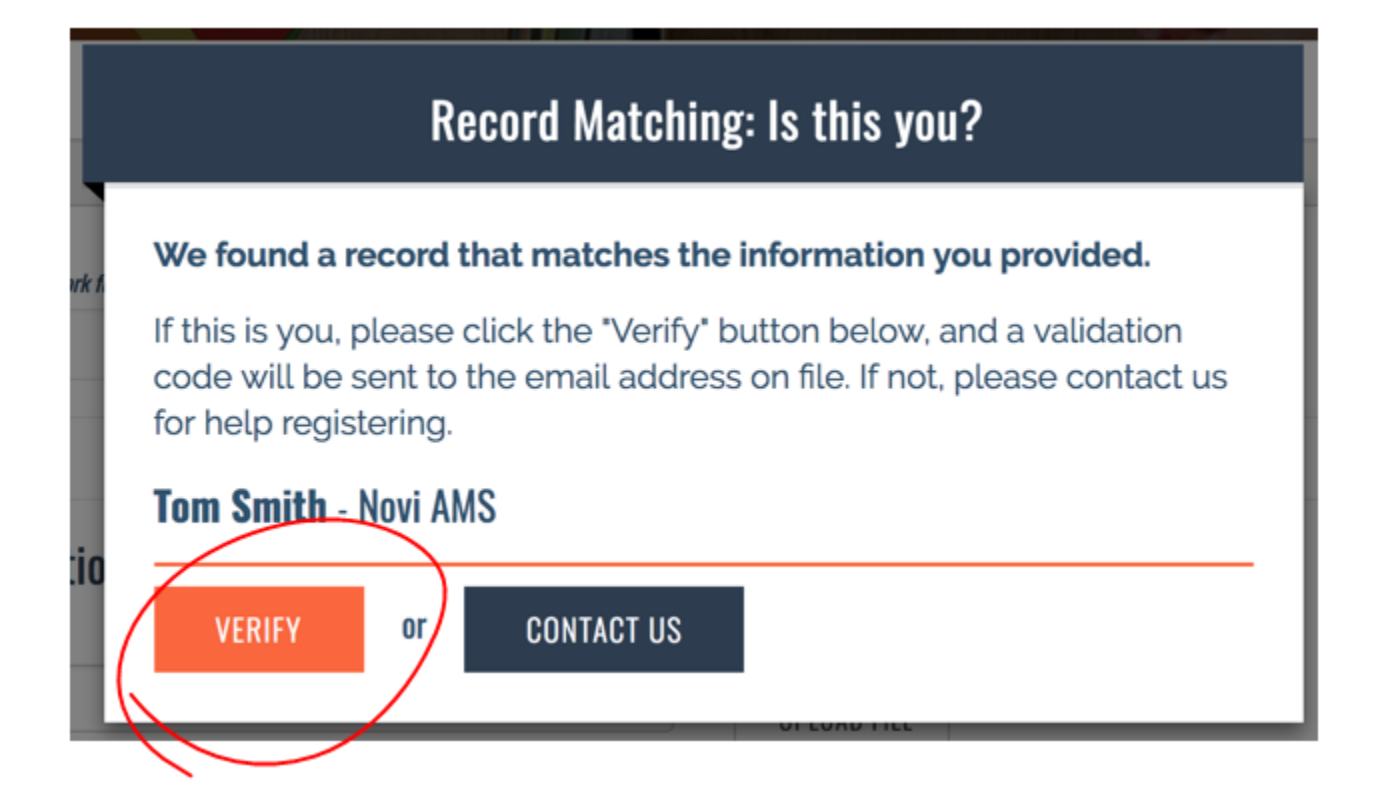

|        | Record Matching: Is this you?                             |  |  |  |  |
|--------|-----------------------------------------------------------|--|--|--|--|
| t - JN | We've sent a 6 digit validation code to T****@NOVIAMS.COM |  |  |  |  |
| TIONS  | Enter Code: CONFIRM                                       |  |  |  |  |
| )      | Wrong email or didn't receive code? Contact Us            |  |  |  |  |
| 1      |                                                           |  |  |  |  |

7. Welcome to your NPFDA Member Compass! You now have access to update your member information and register for NPFDA events at the member rate.

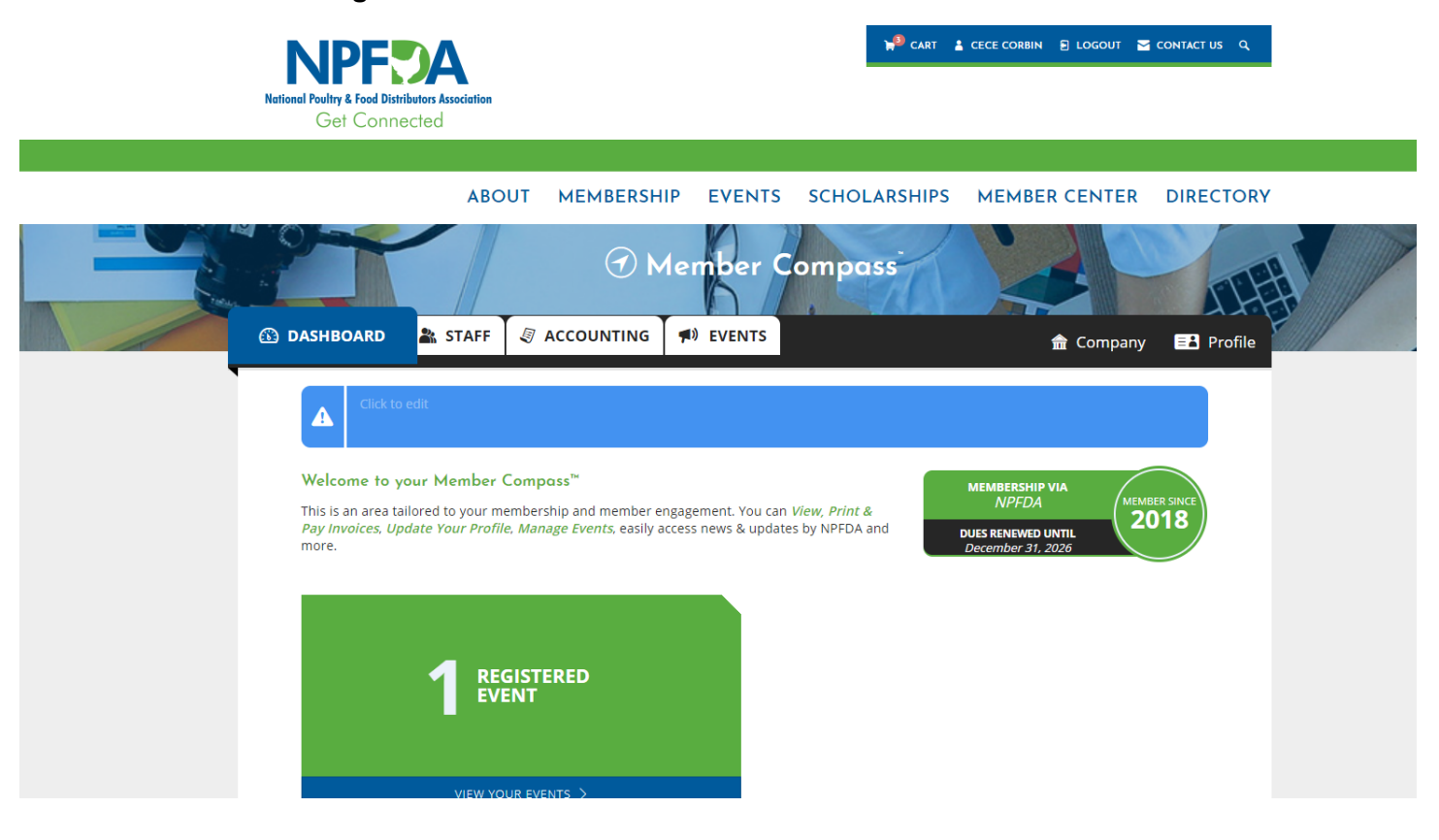